## State of Nebraska Nonprofit Corporation Biennial Report Process

| Step 1: Receive the Letter and find the<br>official church name and account<br>number information                                                                                                    |                                                                                                    |
|----------------------------------------------------------------------------------------------------|----------------------------------------------------------------------------------------------------|
| Step 2: visit website<br><u>Sos.nebraska.gov/report</u><br>Choose the "Domestic and Foreign<br>Nonprofit Corporations biennial reports<br>are due in the <u>odd numbered years</u> by<br>April 1, delinquent June 2." File Now<br>Online link | Contraction of the second second      |
|                                                                                                    | State by digits 1, and hencing house and the 2000 house (1) piper Report to Mail<br>Potential in the piper Report of State Potential Potential Pot |
| Step 3: Enter the Church account<br>number from the yellow cardstock<br>letter.                                                                                                    | Image: the state of the state of             |

## State of Nebraska Nonprofit Corporation Biennial Report Process

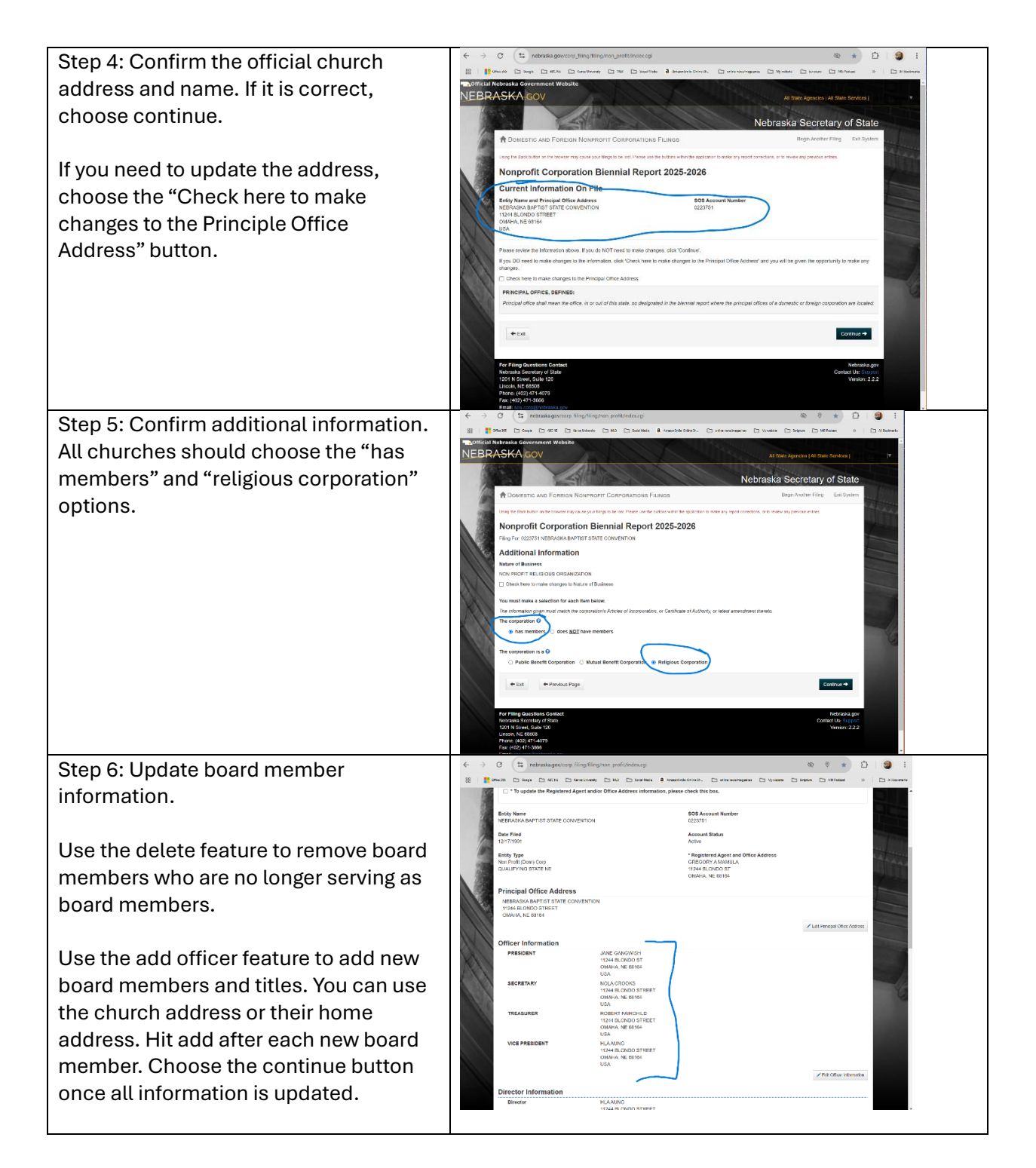

## State of Nebraska Nonprofit Corporation Biennial Report Process

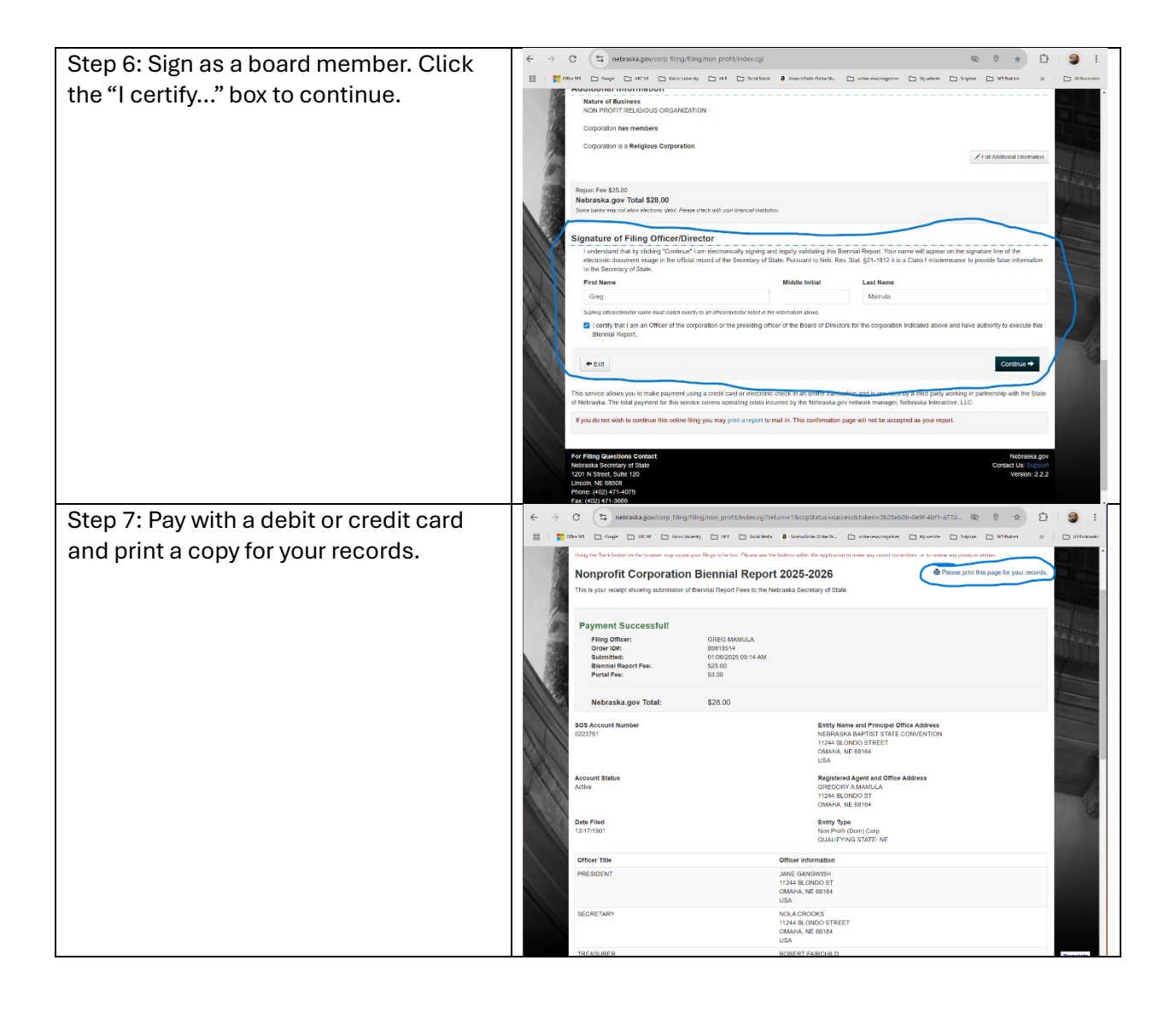